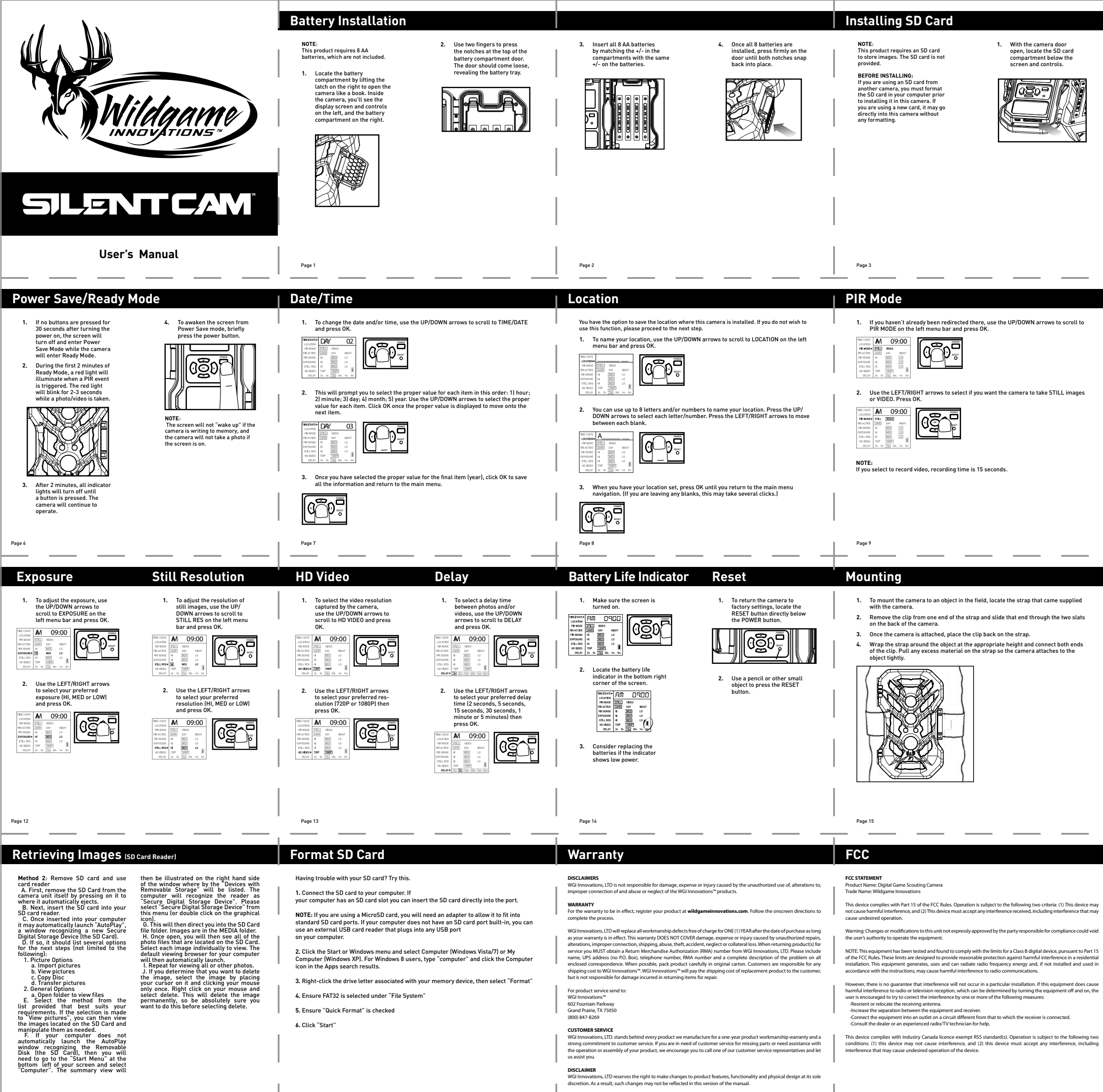

Page 20

Page 18

Page 19

Page 21

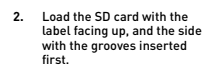

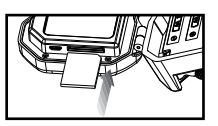

## Power

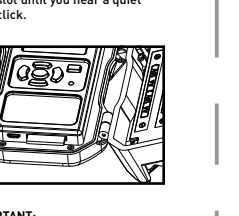

PORTANT The camera should always be powered off before removing o inserting the SD card.

ලමූහ 2. Check the battery level to ensure the batteries are properly charged. If so, you are ready to proceed with camera use.

To turn the camera ON, press and release the POWER button located below the right corner of the screen.

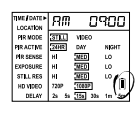

Page 5

**PIR Sensitivity** 

TIME/DATE LOCATION MR NODE STILL VIDEO

M 09:00

**Retrieving Images** 

computer via a USB cable, it is essential that you DISCONNECT THE USB CABLE FROM BOTH THE CAMERA AND THE COMPUTER once finished. You will not be able to turn the camera off until you do so.

These instructions are written for a Microsof

These instructions are written for a Microsoft operating system. There will be significant variations if using a Linux or Mac-based system, and likely still some variations even if you have a Microsoft system. The steps listed below are basis guidelines and may need to be modified to suit your system and preference.

PIR ACTIVE 2000 PIR SENSE M EXPOSURE M STILL RES M HD VIDEO 720P

Page 11

NOTE: This ca

There are three levels of PIR Sensitivity. HI: Detects smallest movements

MED: Default setting detects most common size movement: LO: Detects large movements

(ଦ୍ରିଡ଼ି

Ľ

To select PIR sensitivity, use the UP/DOWN arrows to scroll to PIR SENSE on the left menu bar and press OK.

2. Use the LEFT/RIGHT arrows to select your preferred PIR Sensitivity and press OK

# 1. To turn the camera OFF, the

screen should be "awake." To wake up the screen, press and release the POWER button

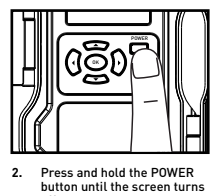

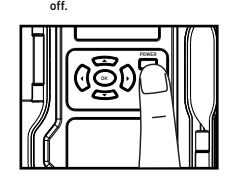

## **PIR Active**

This camera features two lenses: one day lens and one night lens. The PIR Active setting allows you to choose what time of day you want the camera to operate and automatically selects the appropriate lens.

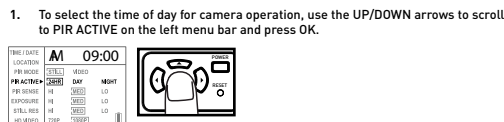

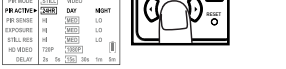

2. Use the LEFT/RIGHT arrows to select if you want 24HR, DAY or NIGHT imaging.

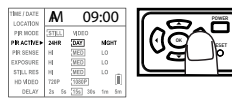

3. When your preferred method is highlighted, press OK to select

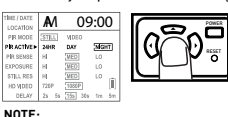

NOTE: If you choose 24-hour mode, the camera will automatically transition between the day and night lenses without making a sound. Page 10

### Important

Once you connect the camera to your computer via the USB cable/ports, the camera will then draw power from the computer. When completing the viewing, transferring, copying or deletion of images, please make sure that you DISCONNECT THE USB CABLE FROM BOTH THE CAMERA AND THE COMPUTER, as you will not be able to power the camera OFF until you do so.

The directions as contained herein assume that you are using a Microsoft operating system and not Linux or a Mac-based operating system. Even said, there may be sligt variations in your process based on the specific version of the operation system that you are using as well as the predefined user preference for each computer. The below listed steps are to serve as a guideline and may have to be slightly modified based on the specific operating system and preference as on your personal computer.

#### Tips in the Field

-Place the camera 25-30 feet from your target area for optimal image quality. -Try to avoid mounting the camera directly facing the rising or setting sun so sunlight isn't directly hitting the lenses. -If mounting to a dusty environment (such as a feeder), regularly clean the camera lens covers, incandescent flash cover and PIR sensor cover.

-Periodically check the camera mounting to ensure it doesn't become loose. -To keep any water from damaging the unit, the camera door must remain closed with the latch secured tightly while the camera is in use.

Regularly remove the battery compartment cover to inspect the batters for any corrosive build-up, as this may harm the camera.

Notes:

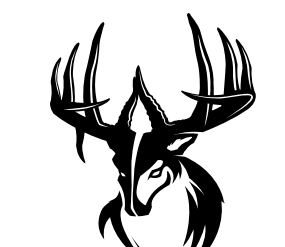

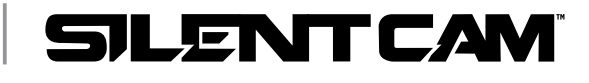

PLAND SYNERGY

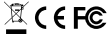

Note: This canera does not come equipped with the capability to review images directly on the u You will need to use a device that can read and display images from an SD card. IMPORTANT: When working with images on a computer via a USB cable, it is essential that y

that best suits your requirements. Once a selection is made, you can then view the images located on the SD Card and manipulate them as needed. E. If your computer does not automatically launch the AutoPlay window recognizing the Removable Disk (the cameral, then you will need to go to the "Start Menu" at the bottom left of your screen and select "Computer". The summary view will then be illustrated on the right hand side of the window where the "Devices with Removable Storage" will be listed. The computer will recognize the camera as Removable Disk. Please select Removable Disk from this menu for double click on the graphical tool. T. This will then direct you into the SD Card file folder. Images are in the MEDIA folder. 6. Once open, you will then see all of the photo files that are located on the SD Carb select default viewing browser for your computer will then automatically launch. H. Repeat for viewing all or other photos. I. If you determine that you want to delete the image, select the image by placing your cursor on it and clicking your mouse only once. Right click on your mouse and select delete. This will delet the image permanently, so be absolutely sure you want to do this before selecting delete.

Guidenties and may network.
Guidenties and may network.
Guidenties and may network.
Guidenties and may network.
Guidenties and may network.
Guidenties and may network.
Guidenties and may network.
Guidenties and may network.
Guidenties and may network.
Guidenties and may network.
Guidenties and may network.
Guidenties and may network.
Guidenties and may network.
Guidenties and may network.
Guidenties and may network.
Guidenties and may network.
Guidenties and may network.
Guidenties and may network.
Guidenties and may network.
Guidenties and may network.
Guidenties and may network.
Guidenties and may network.
Guidenties and may network.
Guidenties and may network.
Guidenties and may network.
Guidenties and may network.
Guidenties and may network.
Guidenties and may network.
Guidenties and may network.
Guidenties and may network.
Guidenties and may network.
Guidenties and may network.
Guidenties and may network.
Guidenties and may network.
Guidenties and may network.
Guidenties and may network.
Guidenties and may network.
Guidenties and may network.
Guidenties and may network.
Guidenties and may network.
Guidenties and may network.
Guidenties and may network.
Guidenties and may network.
Guidenties and may network.
Guidenties and may network.
Guidenties and may network.
Guidenties and may network.
Guidenties and may network.
Guidenties and may network.
Guidenties and may network.
Guidenties and may network.
Guidenties and may network.
Guidenties and may network.
Guidenties and may network.
Guidenties and may network.
Gu

Grand Prairie, TX 75050 (800) 847-8269

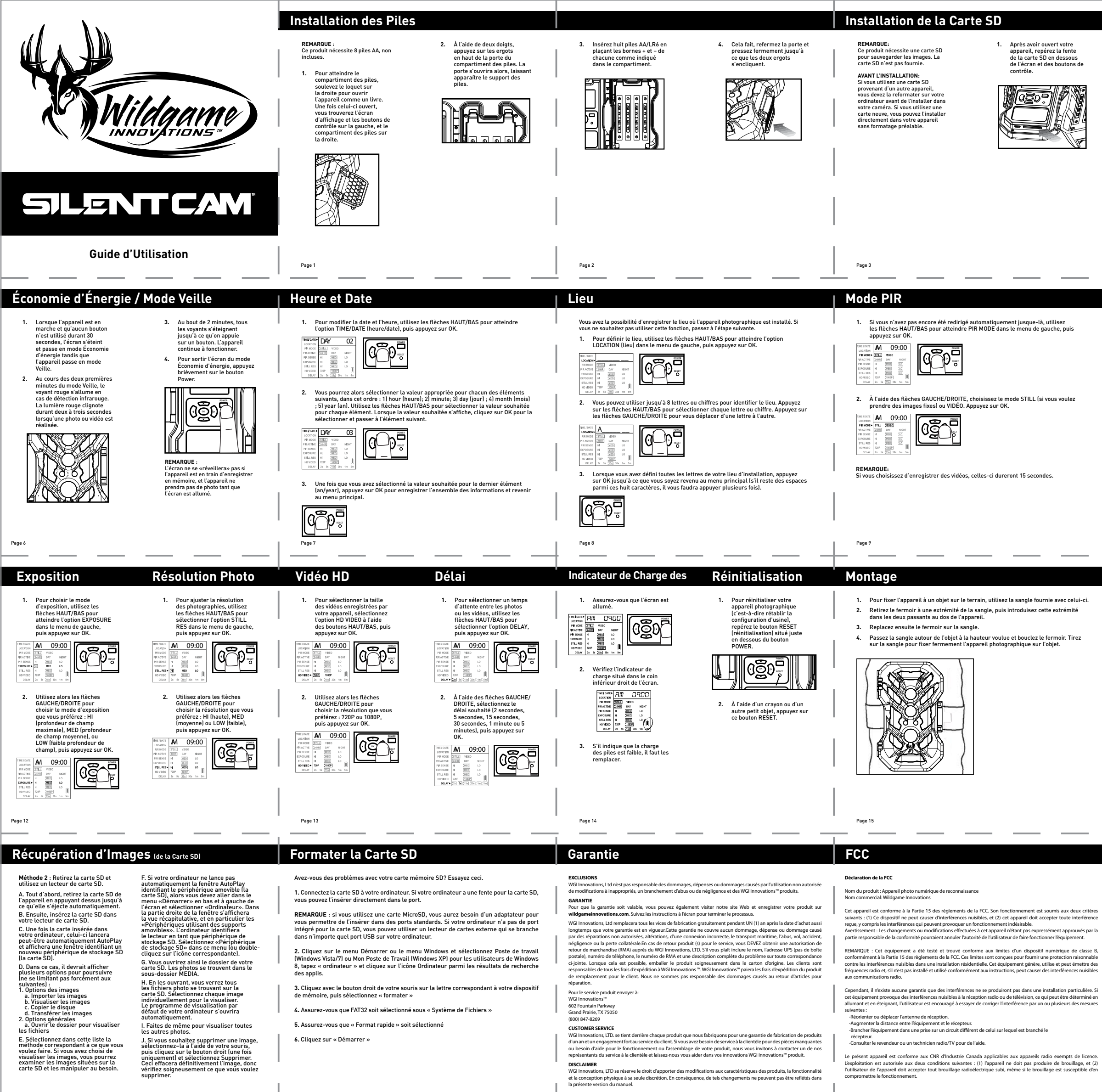

Page 20

Page 21

e présent appareil est conforme aux CNR d'Industrie Canada applicables aux appareils radio exempts de licence. (exploitation est autorisée aux deux conditions suivantes : (1) l'appareil ne doit pas produire de brouillage, et (2) utilisateur de l'appareil doit accepter tout brouillage radioélectrique subi, même si le brouillage est susceptible d'en ompromètre le fonctionnement.

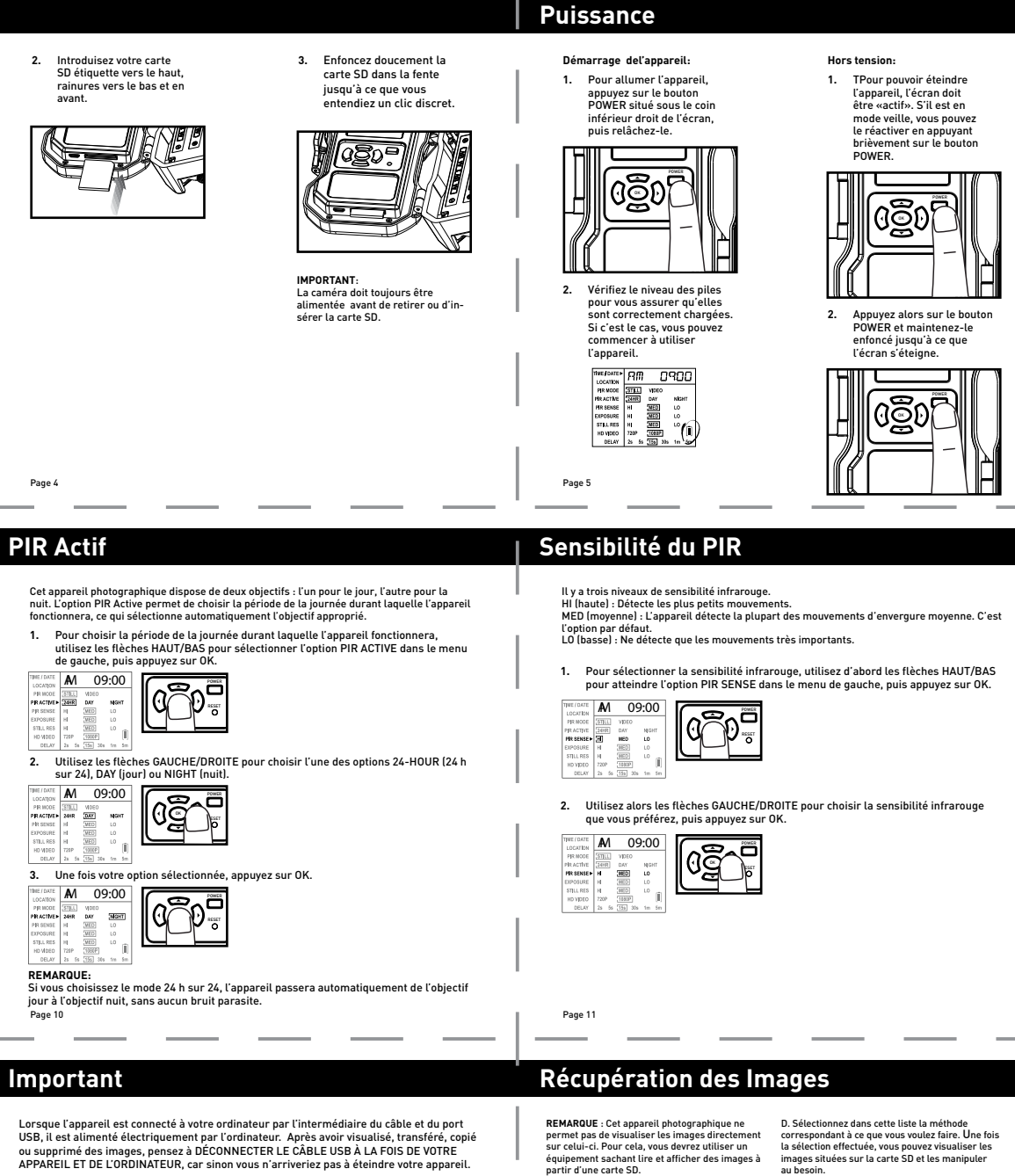

Les instructions données ici supposent que vous utilisez un système d'exploitation Micro Les instructions données ici supposent que vous utilisez un systeme d'exploitation Micro-soft, et non pas Linux ou un système d'exploitation basé sur Mac. Malgré tout, il peut y avoir de petites variations dans le processus selon la version exacte de votre système d'exploita-tion et selon la configuration utilisateur de votre ordinateur. Les étapes décrites ci-dessous constitueront une indication et devront peut-être être légèrement modifiées en fonction du système d'exploitation et de la configuration de votre ordinateur personnel.

Conseils sur le terrain

- Pour obtenir des images de qualité optimale, placez l'appareil à environ 8-9 mètres de la

zone ciblée. - Évitez d'orienter l'appareil vers le levant ou le couchant, afin que les rayons du soleil ne

- Evitez o orienter l'appareil vers le tevant ou le couchant, atin que les rayons du soleil ne frappent pas directement sur l'objectif.
 - Si vous l'installez dans un environnement poussiéreux (à proximité d'une mangeoire par exemple), nettoyez régulièrement les lentilles des deux objectifs, le flash et le détecteur infrarouge.
 - Vérifiez périodiquement la fixation de l'appareil, afin de vous assurer que la sangle n'est nas détandue.

pas détendue. - Pour éviter tout risque de détérioration par de l'eau, la porte de l'appareil doit rester - Your eviter tour risque de deterioration par de Leau, la porte de l'appareit doit rester fermée et verrouillée lorsque l'appareil est en service.
 - Ouvrez régulièrement le couvercle du compartiment des piles afin de vérifier que celles-ci ne présentent aucune fuite corrosive, car ceci pourrait endommager l'appareil

#### **Remargues:**

équipement sachant lire et afficher des images à partir d'une carte SD. IMPORTANT : Lorsque vous récupérez des images sur un ordinateur via un câble USB, il est essentiel

INFORTIANT : LORQUE VOUS recuperz des images sur un ordinateur via un câbie USB, il est esentiel de DÉCONNECTER LE CÂBLE USB DE L'APPARELI PHOTOGRAPHOLE ET DE L'ORDINATEUR après avoir terminé. Yous ne pourrez pas éteindre L'ap-pareli, photographique avant de l'avoir fait. Ces instructions sont données pour un système d'exploitation Microsoft. Si vous utilisez un système Linux ou un Mac, il y aura des différences significatives, même pour un système Microsoft, il y aura aussi vraisemblablement quelques variations. Les étapes décrites c'dessous sont des directives de base et devron t peut-être être modifiéses en fonction de votre système et de vos paramètres de contexpiser la carte SD dans Lappareil Méthode 1:Laisser la carte SD dans l'appareil A. Tout d'abord, assurez-vous que l'appareil es arrêté. Branchez ensuite le câble USB sur votr appareil, puis sur le port USB de votre ordinateur. Ceci effectué (dans cet ordre uniquement), mettez l'appareil en marche.

Lappareit en marcne. B. Cela fait, il se peut que votre ordinateur lance automatiquement «AutoPlay», parce qu'il a reconnu un nouveau Périphérique amovible (votre

reconnu un nouveau Périphérique amovible (votr appareil photo). C. Dans ce cas, AutoPlay devrait vous donner le choix enter trois possibilités : 1. Importer les images 2. Visualiser les images 3. Ouvrir le dossier pour visualiser les images

Page 17

D. Sélectionnez dans cette liste la méthode correspondant à ce que vous voulez faire. Une fois la sélection effectuée, vous pouvez visualiser les images situées sur la carte SD et les manipuler au besoin. E. Si votre ordinateur ne lance pas automatiquement la fenêtre AutoPlay identifiant la

E. Si votre ordinateur ne lance pas automatiquement la fenètre AutoPlay identifiant le periphérique amovible ll'appareil photol, alors vous devez aller dans le menu «Volfmarter» en bas et à gauche de l'écran et sélectionner «Ordinateur», Dans la partie droite de la fenètre s'affichera la vue récapitulative, et en particulier les périphériques utilisant des supports amovibles. L'ordinateur identifiera l'appareil photo en tant que Périphérique amovible. Sélectionner «Périphérique sur l'icône correspondantel).
F. Yous ouvrirez ainsi le dossier de votre carte SD. Les photos se trouvent dans le sous-dossier MEDIA. G. En ouvrant ces dossiers, yous verrez tous les fichiers photos e trouvant sur la carte SD. Sélectionnez chaque image individuellement pour la visualiser. Le programme de visualisation par défaut de votre ordinateur s'ouvrira automatiquement.
H. Faites photos.

H. Faites de même pour visualiser toutes les autres photos.
I. Si vous souhaitez supprimer une image, sélectionnez-la à l'aide de votre souris, puis cliquez sur le bouton d'oril (une fois uniquem et sélectionnez Supprimer. Ceci effacera définitivement l'image, donc vérifice soigneux ce que vous voulez supprimer.

CONSEIL : Les pilotes logiciels permettant d'utilis et de visualiser le contenu de l'appareil photo sont automatiquement téléchargés vers votre ordinate lorsque vous y connectez votre appareil par l'intermédiaire du câble USB inclus.

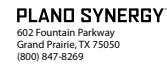

SILENTCAM

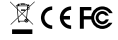